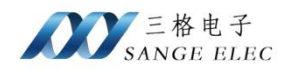

# IEC104 转 Modbus 网关 使用说明书 型号: SG-IEC104-TCP 版本: V1.0.0

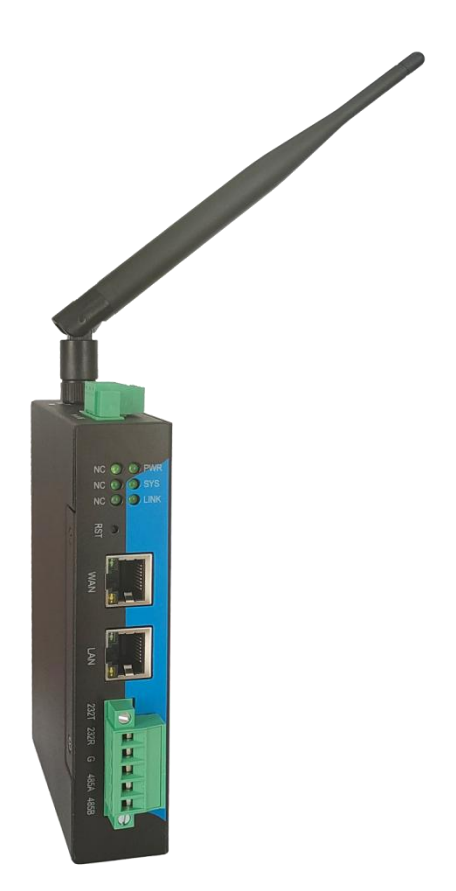

天津滨海新区三格电子科技有限公司

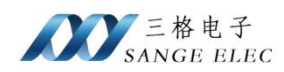

# 版本信息

| 日期         | 版本号    | 修改内容 | 备注 |
|------------|--------|------|----|
| 2025/06/11 | V1.0.0 | 建立   |    |
|            |        |      |    |
|            |        |      |    |
|            |        |      |    |

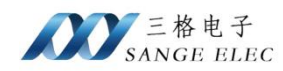

# 目录

| 版本信息 | Ī     |       |                       | . 2 |
|------|-------|-------|-----------------------|-----|
| 目录   |       |       |                       | . 3 |
| 第一章  |       | 产品根   | 私述                    | 5   |
| 第二章  |       | 硬件访   | 名明                    | 6   |
| 2.1. |       | 产品夕   | 卜观                    | 6   |
| 2.2. |       | 产品接   | そ口                    | 6   |
|      | 2.2.1 | . 天   | 天线接口                  | 6   |
|      | 2.2.2 | 2. W  | /AN 口                 | 7   |
|      | 2.2.3 | 5. L  | AN 🗆                  | 7   |
|      | 2.2.4 | . 电   | 3.源端子                 | 7   |
|      | 2.2.5 | 5. R  | eload 按键              | . 7 |
|      | 2.2.6 | 5. C  | OM1                   | 7   |
| 2.3. | :     | 指示灯   | Γ                     | 8   |
| 2.4. | :     | 基本参   | ≥数                    | 8   |
| 2.5. |       | 尺寸图   | 9                     | 9   |
| 2.6. | :     | 标准酶   | 2件                    | 10  |
| 第三章  |       | 配置软   | 大件使用说明                | 10  |
| 3.1. |       | 设备管   | ]理                    | 10  |
| 3.2. |       | 网络酢   | 2置                    | 12  |
| 3.3. |       | 时间酶   | 已置                    | 14  |
| 3.4. |       | IEC10 | 4 采集配置                | 15  |
|      | 3.4.1 | . 汤   | <sup>素</sup> 加 IEC104 | 15  |

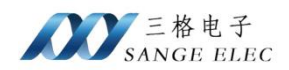

|      | 3.4.2. | 参数配置             |    |
|------|--------|------------------|----|
|      | 3.4.3. | 数据点配置            |    |
|      | 3.4.4. | 证书生成             |    |
| 3.5. | Ľ      | DLT645(电表)采集配置说明 |    |
|      | 3.5.1. | 添加 DLT645 电表协议   |    |
|      | 3.5.2. | 配置参数             | 20 |
|      | 3.5.3. | 数据项配置            |    |
| 3.6. | Ν      | fodbus TCP 服务配置  |    |
|      | 3.6.1. | 添加 Modbus TCP 服务 |    |
|      | 3.6.2. | 配置数据点寄存器地址       |    |
| 3.7. | Ν      | IQTT 配置          |    |
|      | 3.7.1. | 添加 MQTT          |    |
|      | 3.7.2. | 配置参数             |    |
|      | 3.7.3. | 脚本测试             |    |
|      | 3.7.4. | 标签配置             |    |
|      | 3.7.5. | 默认 MQTT 报文格式说明   |    |
|      | 3.7.6. | 自定义报文格式          |    |
| 第四章  | 米女     | 牧据采集实例           | 40 |
| 4.1. | Ι      | EC104 数据采集实例     |    |
| 4.2. | Ľ      | DLT645(电表)数据采集实例 |    |
| 第五章  | 售      | 与后及联系方式          |    |

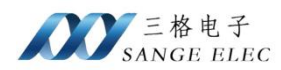

# 第一章 产品概述

IEC104转 Modbus 网关型号 SG-IEC104-TCP, 是三格电子推出的工业级网关(以下简称 网关),主要用于 IEC104数据采集、DLT645-1997/2007数据采集,可接 IEC104设备、电表 等,将采集到的数据转换为 Modbus TCP 协议数据或 MQTT 连接云平台。IEC104 实现客户端 功能,可接入 IEC104 网络,对接 IEC104 设备。Modbus TCP 实现从站功能,可接 Modbus TCP 主站支持多连接。

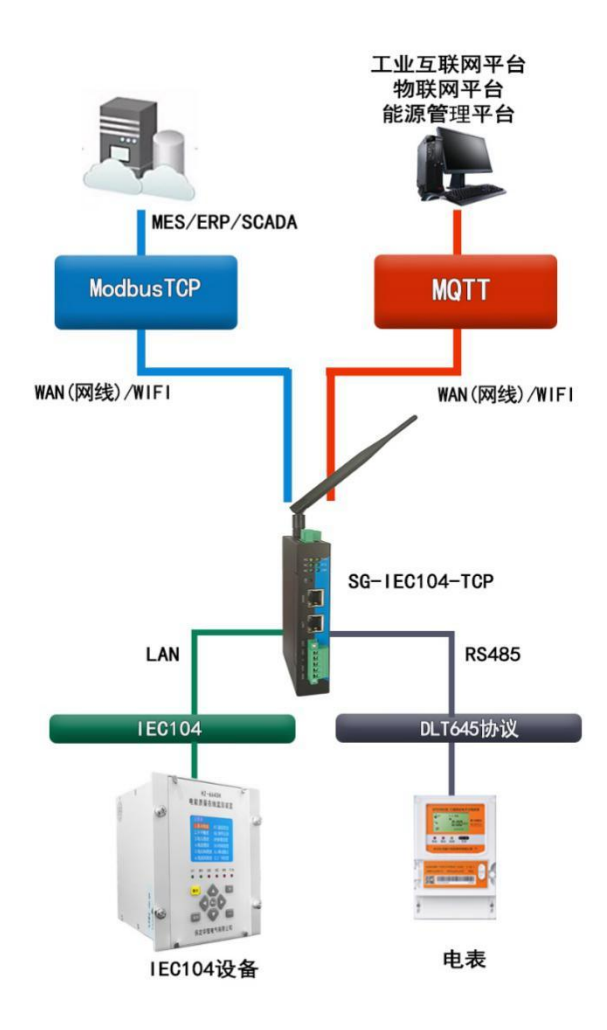

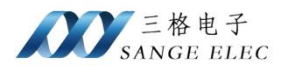

# 第二章 硬件说明

# 2.1. 产品外观

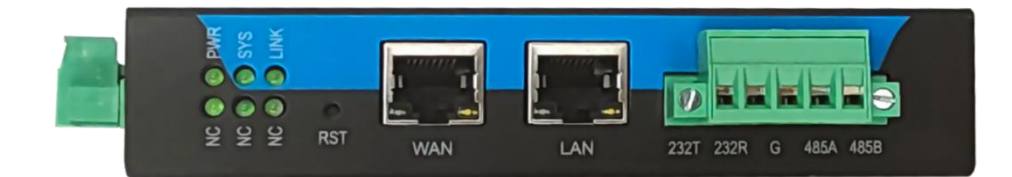

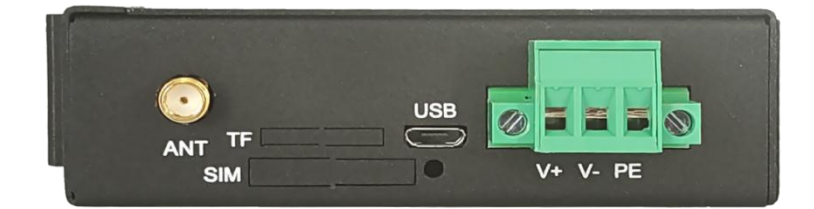

## 2.2. 产品接口

- •WAN 口:用于连接 ModbusTCP 主站设备。
- •LAN 口:用来接 IEC104 从站设备。
- •电源端子接口:网关供电。
- Reload 按键:长按 3~10s 设备恢复出厂设置。
- •天线接口: WIFI 天线。
- •COM1: 端子接法通用串口 RS485/RS232。

## 2.2.1. 天线接口

设备提供一个 WIFI 天线接口,接 2.4G WIFI 天线。

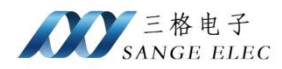

## 2.2.2. WAN 口

设备提供1个WAN口,可用于连接 ModbusTCP 主站设备。

## 2.2.3. LAN 口

设备提供1个LAN口,连接IEC104从站。

### 2.2.4. 电源端子

V+、V-为设备供电口,支持12~36V DC供电,PE可接大地。

## 2.2.5. Reload 按键

长按 3~10s 设备恢复出厂设置,设备恢复出厂设置 LAN 口默认 IP 为 192.168.1.37。

#### 2.2.6. COM1

插拔式接线端子,支持一路 RS485/RS232,不能同时使用。

| 引脚序号 | 功能       |
|------|----------|
| 1    | RS232_TX |
| 2    | RS232_RX |
| 3    | GND      |
| 4    | RS485_A  |
| 5    | RS485_B  |

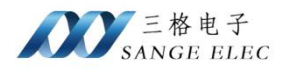

# 2.3. 指示灯

- Power 灯:常量表示供电正常。
- Sys 灯:设备工作正常时闪烁。
- Link 灯: MQTT 全部连接到服务器时常亮,部分连接闪烁,全部没有连接时关闭。
- •NC: 预留。
- •NC: 预留。
- •NC: 预留。

| NC |   | 0 | PWR |
|----|---|---|-----|
| NC | 0 | • |     |
| NC | 0 | 0 |     |

# 2.4. 基本参数

| 分类   | 参数     | 数值             |
|------|--------|----------------|
|      | 供电电压   | DC 12~36V      |
|      | 功率     | 5W             |
| 硬件参数 | 図<br>口 | RJ45、10/100M   |
|      | WIFI   | 2.4G           |
|      | 串口波特率  | 9600~115200bps |

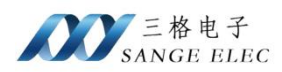

|    | IP 获取方式 | LAN 口静态 IP, WAN 口默认 DHCP。<br>LAN/WAN/WIFI 需配置不同网段。 |
|----|---------|----------------------------------------------------|
|    | 尺寸 (mm) | 110*144*27(不带端子 90*133*27)                         |
|    | 工作温度    | -20~65°C                                           |
| 其他 | 存储温度    | -40~105℃                                           |
|    | 工作湿度    | 5%~95% RH(无凝露)                                     |
|    | 存储湿度    | 5%~95% RH(无凝露)                                     |

# 2.5. 尺寸图

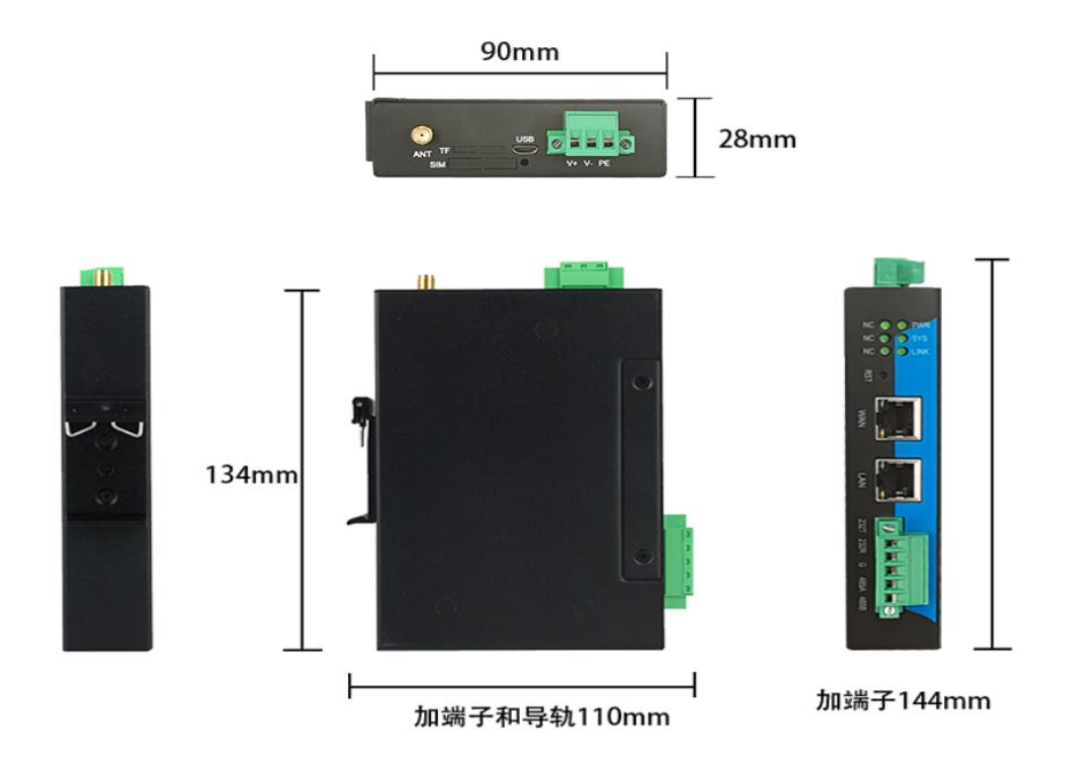

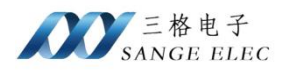

# 2.6. 标准配件

- SG-IEC104-TCP x1
- •WIFI 天线 x1(选配)

# 第三章 配置软件使用说明

# 3.1. 设备管理

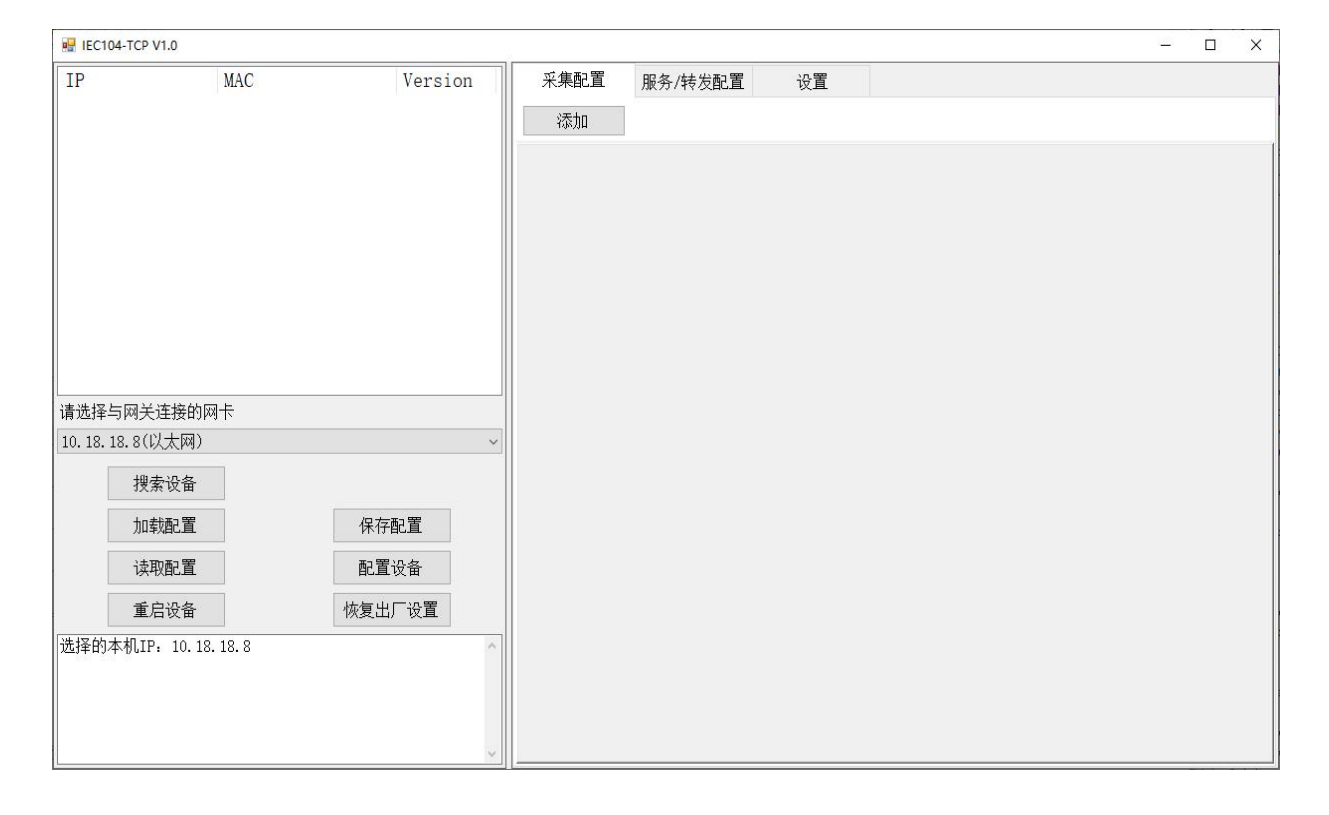

选择电脑端与网关连接的网卡。点击搜索设备可查看搜索到的网关IP。

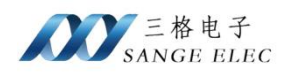

| IEC104     | -TCP V1.0          |                 |      |         |    |  | × |
|------------|--------------------|-----------------|------|---------|----|--|---|
| IP         | MAC                | Version         | 采集配置 | 服务/转发配置 | 设置 |  |   |
| 192.16     | 8.1.37 08:03       | 3:1C:C8:F8:29 1 | 添加   |         |    |  |   |
|            |                    |                 |      |         |    |  | Ì |
|            |                    |                 |      |         |    |  |   |
|            |                    |                 |      |         |    |  |   |
|            |                    |                 |      |         |    |  |   |
|            |                    |                 |      |         |    |  |   |
|            |                    |                 |      |         |    |  |   |
|            |                    |                 |      |         |    |  |   |
| 请选择与       | 网关连接的网卡            |                 |      |         |    |  |   |
| 10. 18. 18 | 3.8(以太网)           | ~               |      |         |    |  |   |
|            | 搜索设备               |                 |      |         |    |  |   |
|            | 加载配置               | 保存配置            |      |         |    |  |   |
|            | 读取配置               | 配置设备            |      |         |    |  |   |
|            | 重户设备               | 恢复中厂设置          |      |         |    |  |   |
| 选择的本       | 和IP. 10 18 18 8    |                 |      |         |    |  |   |
| 提索到:       | 192. 168. 1. 37 08 | :03:1C:C8:F8:29 |      |         |    |  |   |
|            |                    |                 |      |         |    |  |   |
|            |                    |                 |      |         |    |  |   |

选中要配置的网关,点击读取配置可将网关中配置的参数信息显示到右侧参数信息中。点击配置设备可将当前修改的配置同步到网关。可操作重启网关和恢复出厂设置。

保存配置:将当前配置保存到配置文件。加载配置:从配置文件中加载配置信息。

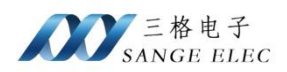

# 3.2. 网络配置

| IEC104-TCP V     | 1.0                |            |     |     |                         |            |         |  |  | × |
|------------------|--------------------|------------|-----|-----|-------------------------|------------|---------|--|--|---|
| IP               | MAC                | Version    | 采   | 集配置 | 服务/特                    | 专发配置       | 设置      |  |  |   |
| 192. 168. 1.     | 37 08:03:1C:C      | 8:F8:29 1  | LAN | WAN | WIFI                    | 时间设置       |         |  |  |   |
|                  |                    |            |     |     |                         |            |         |  |  |   |
|                  |                    |            |     |     | IP                      |            |         |  |  |   |
|                  |                    |            |     | Ę   | 子网掩码                    | 9.<br>F.   |         |  |  |   |
|                  |                    |            |     |     | 网关                      | 9).<br>(7) |         |  |  |   |
|                  |                    |            |     |     | 古进DMC                   |            |         |  |  |   |
|                  |                    |            |     |     |                         |            |         |  |  |   |
|                  |                    |            |     |     | 备用DNS                   |            |         |  |  |   |
| 请选择与网关:          | 主接的网卡              |            | -   | X   | 本取すり行き                  | 日子         | 晋 TP/亡自 |  |  |   |
| 10. 18. 18. 8(l) | (太岡)               | ~          | 1   | a   | Λ <del>4</del> χ11  ⊟,0 | n (K.      |         |  |  |   |
| 搜索               | 设备                 |            |     |     |                         |            |         |  |  |   |
| 加毒               | <b></b> 插置         | 保存配置       |     |     |                         |            |         |  |  |   |
| 读耳               | 配置                 | 配置设备       |     |     |                         |            |         |  |  |   |
| 重居               | 设备                 | 恢复出厂设置     |     |     |                         |            |         |  |  |   |
| 选择的本机IP          | 10. 18. 18. 8      | CO. EO. OO |     |     |                         |            |         |  |  |   |
| 授祭到: 192.        | 168.1.37 08:03:10: | C8:F8:29   |     |     |                         |            |         |  |  |   |
|                  |                    |            |     |     |                         |            |         |  |  |   |
|                  |                    | ~          |     |     |                         |            |         |  |  |   |

左侧选中设备,右侧切换到设置页,可配置 LAN、WAN、WIFI 参数。

> LAN

| IP     |        |
|--------|--------|
| 子网掩码   |        |
| 网关     |        |
| 首选DNS  |        |
| 备用DNS  |        |
|        |        |
| 获取IP信息 | 设置IP信息 |

LAN 口可配置 IP 子网掩码。点击获取 IP 信息可获取 LAN 口的 IP 信息。点击设置 IP 信

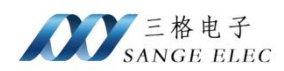

#### 息,将当前配置的 LAN 口 IP 信息更新到网关。

#### > WAN

| 〇静态IP  | ● 动态IP   |
|--------|----------|
| IP     |          |
| 子网掩码   |          |
| 网关     |          |
| 首选DNS  |          |
| 备用DNS  |          |
|        |          |
| 获取IP信息 | 、 设置IP信息 |

WAN 口可配置动态 IP 和静态 IP。点击获取 IP 信息可获取 WAN 口配置信息,点击设置 IP 信息将当前 WAN 口配置更新到网关。

> WIFI

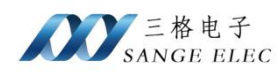

| LAN | WAN | WIFI  | 时间设置 |     |
|-----|-----|-------|------|-----|
|     | 0   | 开启    | 〇关   | 闭   |
|     |     | SSID  |      |     |
|     |     | 密码    |      |     |
|     |     |       |      |     |
|     | O   | 静态IP  | ◉ 动え | ZIP |
|     |     | IP    |      |     |
|     | 子阿  | 网掩码   |      |     |
|     |     | 网关    |      |     |
|     | 首   | 选DNS  |      |     |
|     | 备   | ·用DNS |      |     |
|     | 获   | 取IP信息 | 设置   | P信息 |

WIFI 支持 station 模式用于联网。

WIFI 可设置 SSID 和密码,配置动态 IP 和静态 IP。点击获取 IP 信息可获取 WIFI 配置信息,点击设置 IP 信息将当前 WIFI 配置更新到网关。

# 3.3. 时间配置

|      | 时间  |      |        |  |
|------|-----|------|--------|--|
|      | [   | 获取时间 | 同步本机时间 |  |
|      |     |      |        |  |
| NTP, | 服务器 |      |        |  |
|      |     | 获取   | 设置     |  |

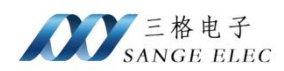

获取时间可获取网关当前时间。同步本机时间是将当前计算机时间同步到网关。

可获取和设置 NTP 服务器。网关断电不保存时间, 网关不连接公网时可配置内网 NTP 服务器, 以确保网关时间正确, 网关会自动从配置的 NTP 服务器获取时间。连接公网情况下不需要配置。

## 3.4. IEC104 采集配置

## 3.4.1. 添加 IEC104

#### 在采集配置页点击添加

| 设备名称 | 104    |    |
|------|--------|----|
| 协议   | IEC104 | ~  |
| rtz. | ÷      | 包动 |

协议处可选择 IEC104、DLT645 协议。设备名称必须设置且不能重复。

#### 3.4.2. 参数配置

| IP |       | 超时时间 | 1000 | • | COA 1 |  |
|----|-------|------|------|---|-------|--|
| 端口 | 2404  | 采集间隔 | 3000 | • | 参数设置  |  |
| 励  | 清空 导/ | 入员。  |      |   |       |  |

配置 IEC104 设备 IP 地址、端口、COA 地址、数据采集间隔(毫秒)等。

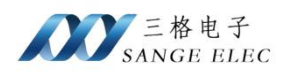

| V       | 12 | ω 8  |    | 7     |
|---------|----|------|----|-------|
| и       |    | * [  |    |       |
| ±0      | 10 | t1 1 | 5  |       |
| t2      | 10 | t3 2 | 0  | ]     |
| TLS加密   |    |      |    |       |
| 根证书     |    |      |    | 口选则文件 |
| 客户端证书   |    |      |    | 口选则文件 |
| 客户端密钥   |    |      |    | 口选则文件 |
| 客户端密钥密码 |    |      |    |       |
| 验证服务器证书 |    |      |    |       |
| 服务器证书   |    |      |    | 口选则文件 |
|         | 确定 |      | 取消 |       |

参数设置中可配置 TLS 加密机证书文件。

## 3.4.3. 数据点配置

| 端              | 2404  |       | 采集间隔 | 3000     | • 参数 | 设置 |
|----------------|-------|-------|------|----------|------|----|
| 添加             | 清空    | 导入    | 导出   |          |      |    |
| ; <del>号</del> | 名称/标签 | IOA地址 | ASD  | U类型      | 数据类型 | 删除 |
|                |       |       | M_S  | P_NA_1 ~ | bool | ×  |
|                |       |       |      | ~        |      | ×  |

点击添加可添加数据点、清空删除所有数据点,导入可从 csv 文件导入,导出将当前数据 点配置导出到 csv 文件。

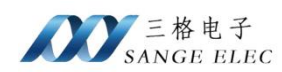

名称/标签必须填写,且不能重复。IOA 地址为 IEC104 数据点地址。

下表为支持 IEC104 的类型及对应的数据类型。监控方向可采集数据,控制方向只能写入数据无法采集。

| 监控方向      | j      | 控制方向      | ]      |
|-----------|--------|-----------|--------|
| M_SP_NA_1 | bool   | C_SC_NA_1 | bool   |
| M_SP_TA_1 | bool   | C_DC_NA_1 | int8   |
| M_DP_NA_1 | int8   | C_RC_NA_1 | int8   |
| M_DP_TA_1 | int8   | C_SE_NA_1 | float  |
| M_ST_NA_1 | int8   | C_SE_NB_1 | int16  |
| M_ST_TA_1 | int8   | C_SE_NC_1 | float  |
| M_BO_NA_1 | uint32 | C_BO_NA_1 | uint32 |
| M_BO_TA_1 | uint32 | C_SC_TA_1 | bool   |
| M_ME_NA_1 | float  | C_DC_TA_1 | int8   |
| M_ME_TA_1 | float  | C_RC_TA_1 | int8   |
| M_ME_NB_1 | int16  | C_SE_TA_1 | float  |
| M_ME_TB_1 | int16  | C_SE_TB_1 | int16  |
| M_ME_NC_1 | float  | C_SE_TC_1 | float  |
| M_ME_TC_1 | float  | C_BO_TA_1 | uint32 |
| M_IT_NA_1 | int32  |           |        |
| M_IT_TA_1 | int32  |           |        |
| M_EP_TA_1 | int8   |           |        |
| M_EP_TB_1 | int8   |           |        |
| M_EP_TC_1 | int8   |           |        |
| M_PS_NA_1 | uint32 |           |        |
| M_ME_ND_1 | float  |           |        |
| M_SP_TB_1 | bool   |           |        |
| M_DP_TB_1 | int8   |           |        |
| M_ST_TB_1 | int8   |           |        |
| M_BO_TB_1 | uint32 |           |        |
| M_ME_TD_1 | float  |           |        |
| M_ME_TE_1 | int16  |           |        |
| M_ME_TF_1 | float  |           |        |
| M_IT_TB_1 | int32  |           |        |
| M_EP_TD_1 | int8   |           |        |
| M_EP_TE_1 | int8   |           |        |

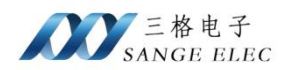

M\_EP\_TF\_1 int8

M\_PS\_NA\_1 成组单点遥信 bit0~~15 为 STn 状态位, bit16~~31 为 CDn 变位检出标志位。

IEC104 数据通过 MQTT 上报服务器时按照采集时间间隔上报。如通过控制方向写数据会单独将对应数据点数据上报服务器。

#### 3.4.4. 证书生成

支持 TLS 加密, 支持 crt、key、pem 格式。

以下为 openssl 生成证书文件示例。

#### 生成根证书

- 生成根证书的私钥和证书签发请求(CSR):
   openssl req -newkey rsa:2048 -nodes -keyout root.key -out root.csr
- 2. 自签名根证书:

openssl x509 -req -days 3650 -in root.csr -signkey root.key -out root.crt

此步骤生成的 root.crt 为要配置的根证书。

#### 生成服务器证书

- 生成服务器证书的私钥和 CSR:
   openssl req -newkey rsa:2048 -nodes -keyout server.key -out server.csr
   此步骤生成的 server.key 为服务器证书秘钥。
- 4. 使用根证书和私钥为服务器证书签名: openssl x509 -req -days 3650 -in server.csr -CA root.crt -CAkey root.key -CAcreateserial -out server.crt

此步骤生成的 server.crt 为服务器证书。如需要验证服务器证书,需要配置此证书。

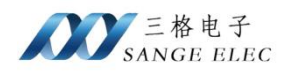

## 生成客户端证书

5. 生成客户端证书的私钥和 CSR: openssl req -newkey rsa:2048 -nodes -keyout client.key -out client.csr

此步骤生成的 client.key 为客户端证书秘钥。

使用根证书和私钥为客户端证书签名:
 openssl x509 -req -days 3650 -in client.csr -CA root.crt -CAkey root.key -CAcreateserial -out client.crt

此步骤生成的 client.crt 为客户端证书。

# 3.5. DLT645(电表)采集配置说明

## 3.5.1. 添加 DLT645 电表协议

| 设备名称 | 645    |   |
|------|--------|---|
| 协议   | DLT645 | ~ |
|      |        |   |
|      |        |   |
|      |        | 1 |

选择 DLT645 协议。

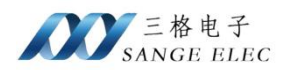

## 3.5.2. 配置参数

| 波特率<br>数据位<br>添加电表          | 2400<br>8    | <ul><li>&lt; 停止位</li><li>&lt; 校验位</li></ul> | 1 ~<br>EVEN ~ | 通信超时<br>时间毫秒<br>采集时间<br>间隔毫秒 | 1000<br>3000 |  |  |
|-----------------------------|--------------|---------------------------------------------|---------------|------------------------------|--------------|--|--|
| <mark>1 ⊠</mark> 协<br>通讯地址/ | 议版本:<br>电表号: | DLT645/200                                  | )7 ~<br>AA    | ☑全选                          |              |  |  |

波特率:按照电表实际波特率选择,一搬默认为2400

数据位:按照实际选择,一搬默认为8

停止位按照实际选择,一搬默认为1

校验位:按照实际选择,一搬默认为 EVEN 偶校验

通信超时时间单位毫秒

采集时间间隔单位毫秒

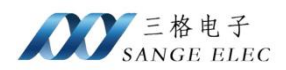

## 3.5.3. 数据项配置

| 1   |           |             |        |         |
|-----|-----------|-------------|--------|---------|
|     | ■<br>协议版: | 本: DLT645/2 | :007 ~ | ~       |
| 通讯; | 地址/电表·    | 号: АААААААА | AAAA   | ☑ 全选    |
| 序号  | 选择        | 名称/标签       | 数据项    | 项名称     |
| 0   |           |             | 正向有    | 有功费率4电能 |
| 1   |           | 10.         | 正向有    | 有功费率3电能 |
| 2   |           |             | 正向有    | 有功费率2电能 |
| 3   |           |             | 正向有    | 有功费率1电能 |
| 4   |           |             | 组合有    | 有功费率4电能 |
| 5   |           |             | 组合有    | 有功费率3电能 |
| 6   |           |             | 组合有    | 有功费率2电能 |
| 7   |           |             | 组合有    | 有功费率1电能 |
| 8   |           |             | 组合无    | 无功2总电能  |
| 9   |           |             |        | 无功1总电能  |

名称/标签必须填写,不同电表之间也不能重复。

根据实际需要选择需要采集的数据项。电表可能不支持部分数据项,不支持的建议取消。 添加电表,可同时添加多个电表,电表通讯波特率、数据位、停止位、校验位必须一致。

通讯地址/电表号: AAAAAAAAAAAA |

按照电表实际通讯地址/电表号填写。若不知道电表的地址,且一条 485 链路上只有一个电表,那么可以填写通配地址 12 个 A(AAAAAAAAAA)。

协议版本: DLT645/2007 ~

根据电表支持的协议版本选择 DLT645/2007 或 DLT645/1997。

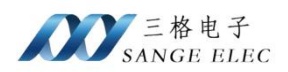

# 3.6. Modbus TCP 服务配置

## 3.6.1. 添加 Modbus TCP 服务

| 采集配置 | 服务/转发配置 | 设置 |  |
|------|---------|----|--|
| 添加   |         |    |  |
|      |         |    |  |
|      |         |    |  |
|      |         |    |  |

服务/转发配置页,点击添加

| 名称   | 1       |       |    |
|------|---------|-------|----|
| 协议   | ModbusT | CP    | ~  |
|      |         |       |    |
|      |         |       |    |
| 确    | 定       | 取消    | T. |
| 1714 |         | -MIII |    |

选择 ModbusTCP,设置名称。ModbusTCP 协议只能添加一个,使用默认端口 502 不可配置。

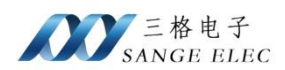

## 3.6.2. 配置数据点寄存器地址

| 1 図<br>保持寄存器 输入寄<br>导入数据点 | 存器 线圈  离<br>清空 | 散输入  |          |    |    |  |
|---------------------------|----------------|------|----------|----|----|--|
| 序号 设备名称                   | 变量/标签名         | 数据类型 | Modbus地址 | 长度 | 删除 |  |

支持保存寄存器、输入寄存器、线圈和离散输入4种寄存器。其中线圈和离散输入只能导入 bool 类型数据。切换到对应的寄存器页,点击导入数据点。

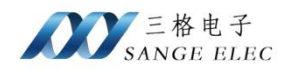

| 💀 导入数据     |      |    |       |      | - 0                 | × |
|------------|------|----|-------|------|---------------------|---|
| 设备名称       | □ 全选 |    |       |      |                     |   |
| 104<br>645 | 序号   | 选择 | 数据点名称 | 数据类型 | 地址信息<br>M CD NA 1 1 |   |
|            | 1    |    | B     | int8 | M_DP_TA_1 2         |   |
|            |      |    |       |      |                     |   |
|            |      |    |       |      |                     |   |
|            |      |    |       |      |                     |   |
|            |      |    |       |      |                     |   |
|            |      |    |       |      |                     |   |
|            |      |    |       |      |                     | _ |
|            |      |    |       |      |                     |   |
|            |      |    |       |      |                     |   |
|            |      |    |       |      |                     |   |
|            |      |    |       |      |                     |   |
|            |      |    |       |      |                     |   |
|            |      |    |       |      |                     |   |
|            |      |    |       |      |                     |   |
|            |      |    |       |      | 确定取消                |   |

左侧选中设备后,右侧可选择数据点。把需要导入的数据点全部勾选。

| 序号 | 设备名称 | 变量/标签名 | 数据类型  | Modbus地址 | 长度 | 删除 |
|----|------|--------|-------|----------|----|----|
| 0  | 104  | A      | bool  | 0        | 1  | ×  |
| 1  | 104  | В      | int8  | 1        | 1  | ×  |
| 2  | 645  | al     | float | 2        | 2  | ×  |
| 3  | 645  | a2     | float | 4        | 2  | ×  |
| 4  | 645  | a3     | float | 6        | 2  | ×  |

设置 Modbus 偏移地址,需注意地址不能有重叠。长度列为对应数据类型映射到 Modbus

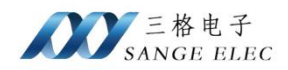

占用的寄存器数量。在通过 Modbus 读取数据时最大地址不能超过配置的地址。数据使用 Big-endian 模式。

根据数据采集间隔更新 Modbus 寄存器。

# 3.7. MQTT 配置

# 3.7.1. 添加 MQTT

| 名称   | mqtt |        |    |
|------|------|--------|----|
| 协议   | MQTT |        | ~  |
|      |      |        |    |
|      |      |        |    |
| 石角   | Ê    | TT 消   | Ĩ. |
| ry u |      | -Milij |    |

设置名称,选择 MQTT 协议。

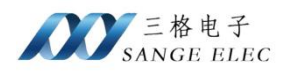

## 3.7.2. 配置参数

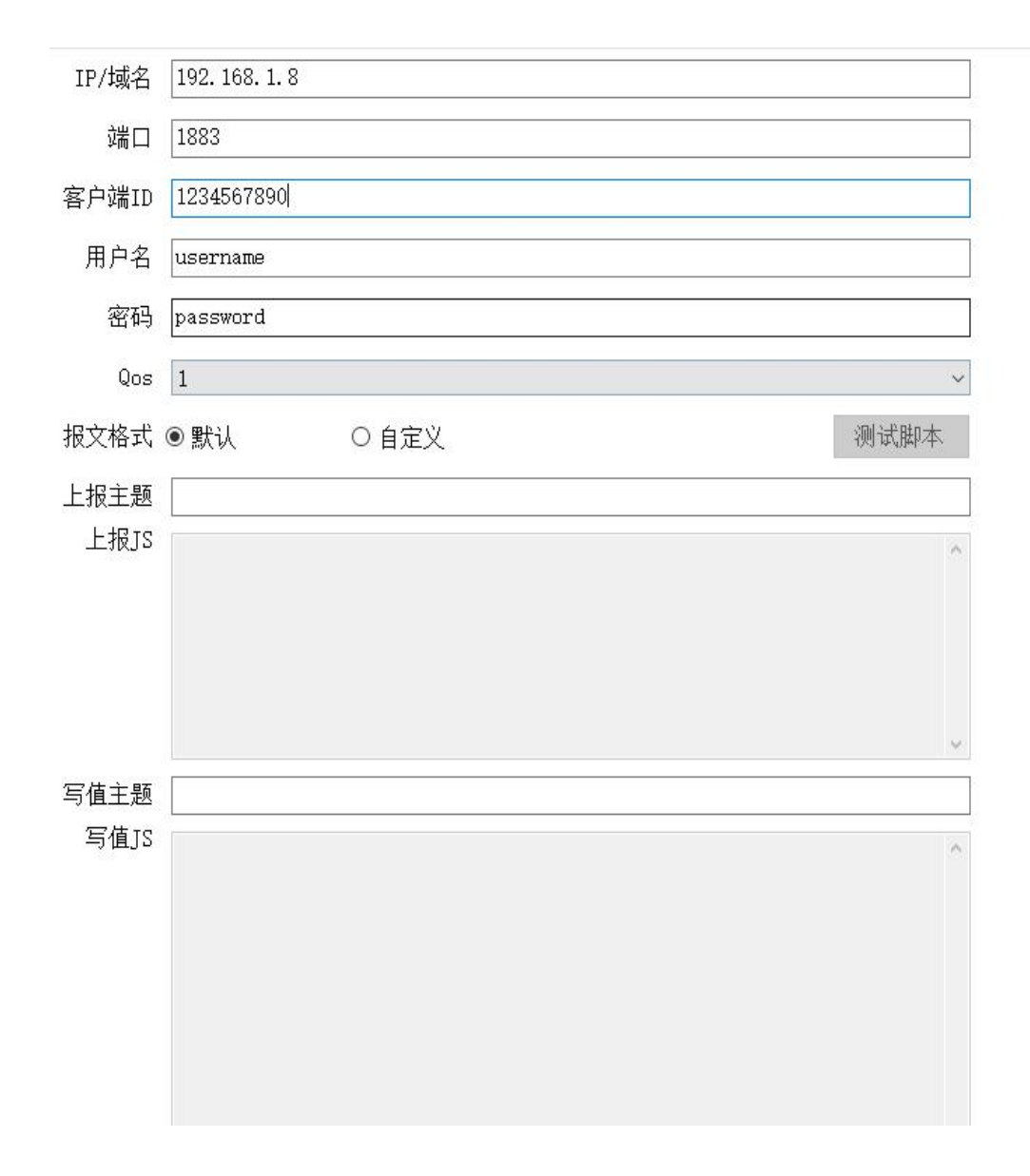

配置 MQTT 服务器 IP,支持域名。配置端口客户端 ID、用户名密码等。

报文格式支持默认和自定义格式。自定义格式需用户自行编译 JavaScript 转换格式脚本。

上报主题为数据上报的 MQTT 主题。

写值主题为 MQTT 服务器通过网关向设备写数据的主题。网关会订阅此主题接收服务器下发的消息。

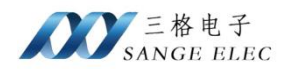

设备每采集一次通过 MQTT 上报一次数据。

## 3.7.3. 脚本测试

选择自定义报文时,支持简单的脚步测试。

报文格式 ○ 默认 ● 自定义

测试脚本

| 脚本测试                                | <u></u> | ×     |
|-------------------------------------|---------|-------|
| 仅用于测试JavaScript脚本,非真实数据。<br>数据上报 写值 |         |       |
| 搬入上根類罷町特換格式的JavaScript代码            |         | ~     |
|                                     |         | <br>~ |
| 上根教据输出结果                            |         | ~     |
| 4                                   |         | ~     |
| 保存并关闭 取消                            |         |       |

脚本测试中的数据为模拟数据非真实数据。分为数据上报和写值测试。

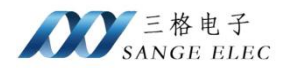

脚本测试 - 0 仅用于测试JavaScript脚本,非真实数据。 数据上报 写值 var json = {}; json.tag = payload.deviceName; // 设备名称对应tag json.stationid = payload.stationid; // 标签stationid对应stationid var time = payload.time; var datas = []; // 存放转换后的数据点信息 var len = payload.datas.length; //数据点数量 for (let i = 0; i < len; i++) { var data = payload.datas[i]; //数据是否有效 if(data.valid==1) { var a = 8; // 数据点名称 // 时间 // 值 // 数据类型 a.nm = data.name; a.t = time; a.v = data.value; a.type=data.dataType; datas.push(a); } json.datas = datas; JSON. stringify(json, null, 4); //转Json, 序列化。格式化json 使用 测试 ſ ٨ "tag": "deviceName123", "stationid": "5", "datas": [ "nm": "name1", "t": "2025-06-05 10:13:36", "v": 1234, "type": "int32" }, { v 保存并关闭 取消

数据上报页输入数据上报转换脚本,点击测试可查看转换后的结果。

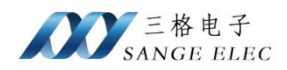

| 脚本测试                     | 3 <u>-</u> | × |
|--------------------------|------------|---|
| 仅用于测试JavaScript脚本,非真实数据。 |            |   |
| 数据上报写值                   |            |   |
| 博输入写值时的Json              |            | ~ |
|                          |            |   |
| 复信时转扬脚本                  |            |   |
|                          |            |   |
|                          |            | ~ |
| 测试                       |            |   |
| 物出结果,需要与默认格式一致。          |            | ~ |
| 保存并关闭取消                  |            |   |

写值页需输入 MQTT 服务器下发 Json 格式和转换脚本。点击测试后查看转换结果,需确 认转换结果与默认 MQTT 报文格式中写值格式是否一致,转换后格式必须保持一致。

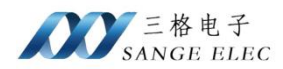

脚本测试 X 仅用于测试JavaScript脚本,非真实数据。 数据上报 写值 { ٨ "deviceName": "dev\_nm1", "datas": [ { "nm": "nm1", "v": "0" }, { "nm": "nm2", "\_\_". v var json = (); ٨ var obj = JSON.parse(payload); // 反序列化,将MQTT Json转为对象 for (let i = 0; i < len; i++) {
 var data = obj.datas[i];</pre> var a = {}; // 数据点名称
// 数据点写入的值 a.name = data.nm; a.value = data.v<sup>.</sup> v 测试 ٨ "deviceName": "dev\_nm1", "datas": [ ł "name": "nml", "value": "0" }, { "name": "nm2", "---1---". "0" 保存并关闭 取消

输出结果需人工核对格式是否与默认 MQTT 报文格式中写值格式一致。

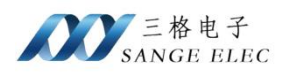

## 3.7.4. 标签配置

|      | 设置 | 服务/转发配置 | 采集配置 |
|------|----|---------|------|
| 添加标3 |    |         | 添加   |

服务/转发配置页添加标签。

|     | 标签名   | 值      |  |
|-----|-------|--------|--|
| 标签1 |       |        |  |
| 标签2 |       |        |  |
| 标签3 |       |        |  |
| 标签4 |       |        |  |
| 标签5 |       |        |  |
|     | 标签仅对M | IQTT有效 |  |

最多设置 5 个标签。标签由所有 MQTT 共有,会自动添加到 MQTT 上报数据中。不使用标签全部留空即可。

# 3.7.5. 默认 MQTT 报文格式说明

| ۶ | 上报数据格式:             |
|---|---------------------|
| { |                     |
|   | "datas": [ // 数据点列表 |
|   | {                   |
|   |                     |

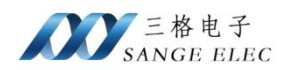

```
"name": "nm1", //数据点名称
     "value": 1    //值
  },
   {
     "name": "nm2",
    "value": 96.32
  },
   {
     "name": "nm3",
    "value": "abc123456"
  },
],
"deviceName": "dev nm1",
                      //设备名称
"sn": "test123456789", //设备 SN 号
"time": "2024-01-01 00:00:00", //北京时间
"TAG1": "tag1", //标签,以实际配置的标签名和值为准。没有配置标签时此处不会添加标签。
"TAG2": "tag2", //标签
"TAG3": "tag3", //标签
"TAG4": "tag4", //标签
"TAG5": "tag5", //标签
```

格式如上,按照配置的设备分开上报数据。deviceName 为新建设备时的名称,datas 内为 所有读取到的数据点信息,配置的数据点无效时将不会上报。datas 内 name 为配置数据点的名称,value 为实际读取到的值。value 除数据类型为 string 类型外,在 Json 中都使用 Number 的 形式。

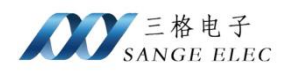

```
▶ 写值数据格式:
```

格式如上,需按照设备分开写值,不同设备写值需分开向设备发送。deviceName为设置的 设备名称,datas为要写值的数据点列表,可单个数据点写值,也可多个数据点同时写值。datas 内那么为设置的数据点名称,value为要写入的值,写值时统一使用 string 形式。数据错误时 不能正确写入。

## 3.7.6. 自定义报文格式

自定义报文格式使用 JavaScript 脚本方式实现格式转换。

▶ 数据上报格式转换

数据上报时 JavaScript 脚本可操作对象为 payload。

payload 属性如下:

payload.sn //设备 SN 号

payload.deviceName //设备名称

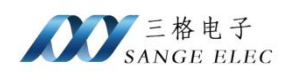

| payload.time            | //北京时间 "2024-01-01 00:00:00"             |
|-------------------------|------------------------------------------|
| payload. timestamp      | //UTC 时间戳, 毫秒                            |
| payload. TAG1           | //标签以实际配置的标签名为准。最多5个标签                   |
|                         | 如配置的标签名为 deviceId,则对应为 payload. deviceId |
| payload.datas[]         | //数据点列表,数组                               |
| payload.datas.length    | //数据点数组长度                                |
| // 数据点属性如下              |                                          |
| payload.datas[0].name   | //数据点名称                                  |
| payload.datas[0].addr   | //数据点地址                                  |
| payload.datas[0].dataTy | /pe //数据点数据类型                            |
| payload.datas[0].valid  | //数据是否有效,0无效1有效                          |
| payload.datas[0].value  | //数据                                     |

## 示例1:如需上报如下格式报文。

{

```
"tag": "dev_nm1", //对应设备名
"stationid": "test", //可添加一个名为 stationid 的标签
"datas": [
{
    "nm": "nm1",
    "t": "2024-05-28 14:02:40",
    "v": 0,
    "type": "int32"
},
```

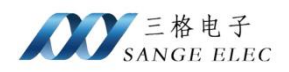

```
{
       "nm": "nm2",
       "t": "2024-05-28 14:02:40",
       "v": 0,
       "type": "int32"
    },
    {
       "nm": "nm3",
       "t": "2024-05-28 14:02:40",
       "v": 0,
       "type": "int32"
    },
    {
       "nm": "nm4",
       "t": "2024-05-28 14:02:40",
       "v": 0,
       "type": "int32"
    }
]
```

可使用此 JavaScript 脚本进行转换格式。

```
var json = {};
json.tag = payload.deviceName; // 设备名称对应 tag
json.stationid = payload. stationid; // 标签 stationid 对应 stationid
var time = payload.time;
```

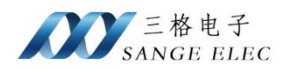

```
var datas = []; // 存放转换后的数据点信息
var len = payload.datas.length; //数据点数量
for (let i = 0; i < len; i++) {
  var data = payload.datas[i];
  if(data.valid==1){  //数据是否有效
     var a = \{\};
     a.nm = data.name; // 数据点名称
                       // 时间
     a.t = time;
     a.v = data.value;
                      // 值
     a.type=data.dataType; // 数据类型
     datas.push(a);
  }
json.datas = datas;
JSON.stringify(json); //转 Json, 序列化,。格式化 json 使用 JSON.stringify(json, null, 4);
```

最后一行 JSON.stringify(json);必须填写且后面不能有 JavaScript 语句才能正确返回报文。

```
示例 2: 如需要将 Json 数据部分转成 Key-Value 方式可参考以下转换脚本。
```

```
var json = {};
json.tag = payload.deviceName; // 设备名称对应 tag
json.stationid = payload. stationid; // 标签 stationid 对应 stationid
var time = payload.time;
```

**var datas = {};** // 存放转换后的数据点信息

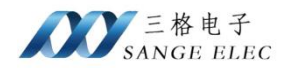

```
"tag": "dev_nm1",

"stationid": "test",

"datas": {

    "nm1": 1234,

    "nm2": 1,

    "nm3": "123456",

    "nm4": 3.1415

}
```

▶ 写值报文格式转换

{

写值时,必须将 Json 格式转换为默认 MQTT 格式中的写值数据格式。写值时 JavaScript 脚本可操作对象为 payload, payload 为 MQTT 接收到的 Json 文本。

示例 1: 如 MQTT 下发格式格式为以下格式,进行转换。

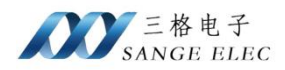

```
"deviceName": "dev_nm1",
"datas": [
    {
        "nm": "nm1",
        "v": "0"
    },
    {
        "nm": "nm2",
        "v": "0"
    },
    {
        "nm": "nm3",
        "v": "0"
    }
]
```

```
可使用如下 JavaScript 脚本:
```

```
var json = {};
var obj = JSON.parse(payload); // 反序列化,将 MQTT Json 转为对象
var datas = []; // 存放数据点
var len = obj.datas.length; //写值时数据点数量
json.deviceName = obj.deviceName; // PLC 名称
for (let i = 0; i < len; i++) {</pre>
```

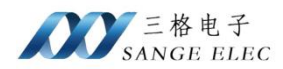

```
var data = obj.datas[i];
var a = {};
a.name = data.nm; // 数据点名称
a.value = data.v; // 数据点写入的值
datas.push(a);
}
json.datas = datas;
JSON.stringify(json); //序列化, 转为 Json。格式化 json 使用 JSON.stringify(json, null, 4);
```

最后一行 JSON.stringify(json);必须填写且后面不能有 JavaScript 语句才能正确返回转换后 Json。

示例 2: 如 MQTT 下发格式格式为如下 key-value 格式进行转换。

```
"deviceName": "dev_nm1",
"datas": {
    "nm1": "0",
    "nm2": "0",
    "nm3": "0"
}
```

可使用如下 JavaScript 脚本:

```
var json = {};
var obj = JSON.parse(payload); // 反序列化,将 MQTT Json 转为对象
var datas = []; // 存放数据点
json.deviceName = obj.deviceName; // PLC 名称
```

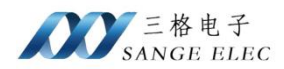

```
Object.entries(obj.datas).forEach(([key, value]) => { //key value 为对象的属性和值
    var a={name:key, value:value} //key 对应 name, value 对 value 值
    datas.push(a);
});
json.datas = datas;
JSON.stringify(json); //序列化, 转为 Json。格式化 json 使用 JSON.stringify(json, null, 4);
```

# 第四章 数据采集实例

# 4.1. IEC104 数据采集实例

使用 IEC104 Server Simulator 软件模拟 IEC104 设备。

1、 连接设备

将网关与电脑连接。网关 IP: 192.168.1.37, 电脑 IP: 192.168.1.8

2、 采集配置

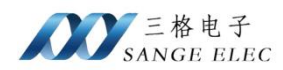

|    | IP 192.168.1. | 8 超日  | 寸时间 1000 🖨 COA 1 |
|----|---------------|-------|------------------|
| 端  | 2404          | 采到    | 美间隔 3000 € 参数设置  |
| 添加 | 清空            | 导入    | 导出               |
| 序号 | 名称/标签         | IOA地址 | ASDU类型 数据类型 删除   |
|    | 1             | 1     | M_SP_NA_1 ~ ×    |
|    | 2             | 2     | M_SP_TA_1 V      |
|    | 3             | 3     | M_DP_NA_1 ~ ×    |
|    | 4             | 4     | M_DP_TA_1 ~ ×    |
|    | 5             | 5     | M_ST_NA_1 ~ ×    |
|    | 6             | 6     | M_ST_TA_1 V      |
|    | 7             | 7     | M_BO_NA_1 ~ ×    |
|    | 8             | 8     | M_BO_TA_1 ~ ×    |
|    | 9             | 9     | M_ME_NA_1 ~ ×    |
|    | 10            | 10    | M_ME_TA_1 ~ ×    |
|    | 11            | 11    | M_ME_NB_1 ~ ×    |
|    | 12            | 12    | M_ME_TB_1 ~ ×    |
|    | 13            | 13    | M_ME_NC_1 ~ ×    |
|    | 14            | 14    | M_ME_TC_1 ~      |
|    | 15            |       |                  |

3、 IEC104 Server Simulator 软件配置

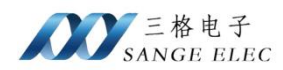

| 机性压放    | 日7月年1月2月     | 们儿生这 | 文印度这 | 文(王)相下所    | 湖田 | 相外外 |
|---------|--------------|------|------|------------|----|-----|
| V 🔗 127 | 7.0.0.1:2404 | ļ.   |      | •          | -  | ۲   |
| ~8      | SlaveAlias   |      |      | COA:1      |    |     |
|         | 1            |      | M    | SP_NA_1    |    |     |
|         | 2 😒          |      | M_   | SP_TA_1    |    | ~   |
|         | 3 3          |      | M_   | DP_NA_1    |    |     |
|         | 4            |      | [M_  | DP_TA_1    |    | IOA |
|         | 5 5          |      | [M_  | ST_NA_1    |    | 7   |
|         | 6            |      | M_   | ST_TA_1    |    |     |
|         | 7            |      | M_   | BD_NA_1    |    |     |
|         | 8            |      | M_   | BO_TA_1    |    |     |
|         | 9            |      | M_   | ME_NA_1    |    | 4   |
|         | 9 10         |      | M_   | ME_TA_1    |    | BIN |
|         | 2 11         |      | M_   | ME_NB_1    |    | BSI |
|         | 2 12         |      | M_   | ME_TB_1    |    | QUA |
|         | 13           |      | M_   | ME_NC_1    | 7  | QDS |
|         | 9 14         |      | M_   | ME_TC_1    |    | ٥٧  |
|         | 15           |      | M_   | IT_NA_1    |    |     |
|         | 9 16         |      | M_   | IT_TA_1    |    | RES |
|         | 9 17         |      | M_   | EP_TA_1    |    | BL  |
|         | 9 18         |      | M_   | EP_TB_1    |    |     |
|         | 9 19         |      | M_   | EP_TC_1    |    | SB  |
|         | 20           |      | [M_  | PS_NA_1    |    |     |
|         | 21           |      | M_   | ME_ND_1    |    | NT  |
|         | 22 🥏         |      | M_   | SP_TB_1    |    |     |
|         | 23           |      | M_   | DP_TB_1    |    | IV  |
|         | 24           |      | M    | ST_TB_1    | -  |     |
| -       | <b>~</b>     |      |      | DO. TD. 4. |    |     |

4、 配置 Modbus TCP 和 MQTT

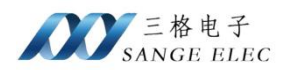

| 保持 | 寄存器 输入署 | 寄存器 线圈   离 | 哥散输入   |          |     |    |  |
|----|---------|------------|--------|----------|-----|----|--|
| 导入 | 数据点     | 清空         |        |          |     |    |  |
| 序号 | + 设备名称  | 变量/标签名     | 数据类型   | Modbus地址 | 长度  | 删除 |  |
| 0  | 2       | 1          | bool   | 0        | ] 1 | ×  |  |
| 1  | 2       | 2          | bool   | 1        | ] 1 | ×  |  |
| 2  | 2       | 3          | int8   | 2        | ] 1 | ×  |  |
| 3  | 2       | 4          | int8   | 3        | ] 1 | ×  |  |
| 4  | 2       | 5          | int8   | 4        | ] 1 | ×  |  |
| 5  | 2       | 6          | int8   | 5        | 1   | ×  |  |
| 6  | 2       | 7          | uint32 | 6        | 2   | ×  |  |
| 7  | 2       | 8          | uint32 | 8        | 2   | ×  |  |
| 8  | 2       | 9          | float  | 10       | 2   | ×  |  |
| 9  | 2       | 10         | float  | 12       | 2   | ×  |  |
| 10 | 2       | 11         | int16  | 14       | ] 1 | ×  |  |
| 11 | 2       | 12         | int16  | 15       | 1   | ×  |  |
| 12 | 2       | 13         | float  | 16       | 2   | ×  |  |
| 13 | 2       | 14         | float  | 18       | 2   | ×  |  |
| 14 | 2       | 15         | int32  | 20       | 2   | ×  |  |
| 15 | 2       | 16         | int32  | 22       | 2   | ×  |  |
| 16 | n       | 17         | :+O    | 24       | 1   | ~  |  |

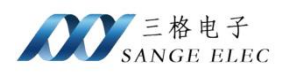

| 1      |                |      |
|--------|----------------|------|
| IP/域名  | 192. 168. 1. 8 |      |
| 端口     | 1883           |      |
| 客户端ID  |                |      |
| 用户名    | b              |      |
| 密码     |                |      |
| Qos    | 1              | ~    |
| 报文格式   | ● 默认 ○ 自定义     | 测试脚本 |
| 上报主题   | report2        |      |
| 上报JS   |                | ^    |
| 写值主题   | write          | ų    |
|        |                |      |
| 518 IS |                |      |

## 5、 数据监控

通过 MQTT.fx 监控 MQTT 上传到服务器的数据。

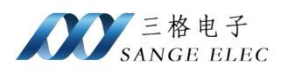

| report2                                                                                                    | 142   |
|----------------------------------------------------------------------------------------------------|-------|
| 05-06-2025 11:17:05.40625805                                                                                                    | QoS 0 |
| 05-06-2025 11:17:05:40625805<br>"value": 0<br>}, {<br>"name": "2",<br>"value": 0<br>}, {<br>"name": "3",<br>"value": 2<br>}, {<br>"name": "4",<br>"value": 0<br>}, {<br>"name": "5",<br>"value": -24<br>}, {<br>"name": "6",<br>"value": -55<br>}, {<br>"name": "7",<br>"value": 1029<br>}, { | QoS 0 |
| "name" : "8",<br>"value" : θ                                                                                                    |       |
| }, {<br>"name" : "9",<br>"value" : 0.849971<br>}                                                                                                    |       |

# 通过 Modbus poll 查看数据。

| Alias | 00000 | Alias | 00010    | Alias | 00020 |
|-------|-------|-------|----------|-------|-------|
| 0     | 0     |       | 0.849971 |       | 0     |
| 1     | 1     |       |          |       | 0     |
| 2     | 1     |       | 0.955992 |       | 0     |
| 3     | 0     |       |          |       | 0     |
| 4     | -29   |       | 453      |       | 0     |
| 5     | -60   |       | 0        |       | 0     |
| 6     | 1029  |       | 5836.5   |       | 0     |
| 7     |       |       |          |       | 0     |
| 8     | 0     |       | 0        |       | 0     |
| 9     | 0     |       | 0        |       | 0     |

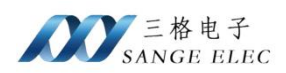

# 4.2. DLT645(电表)数据采集实例

1、 网关与电表通过 485 连接。

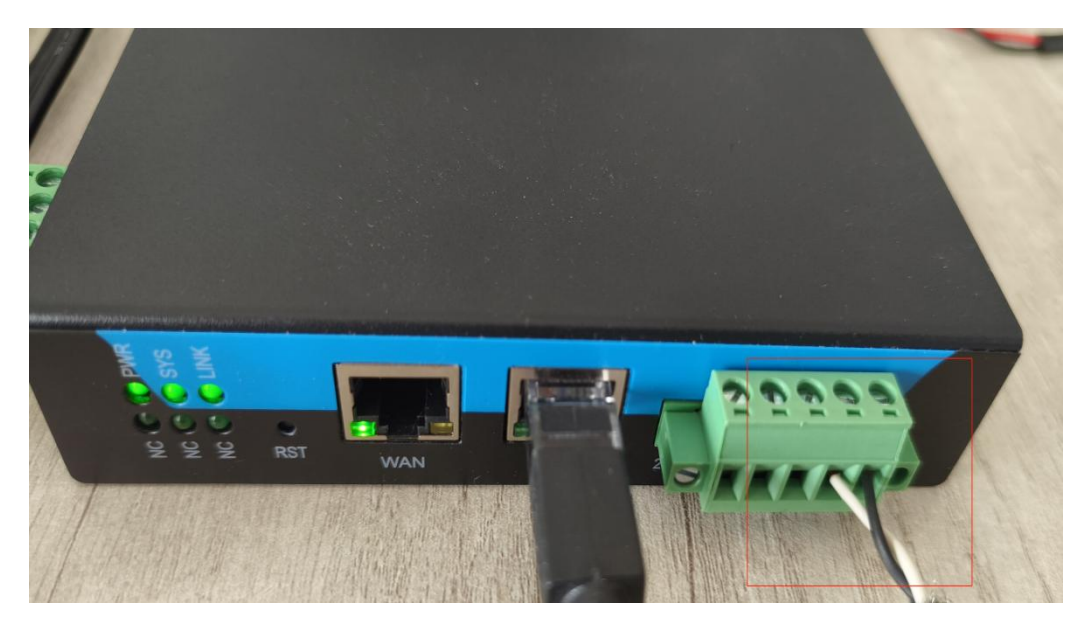

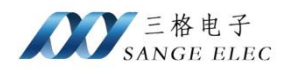

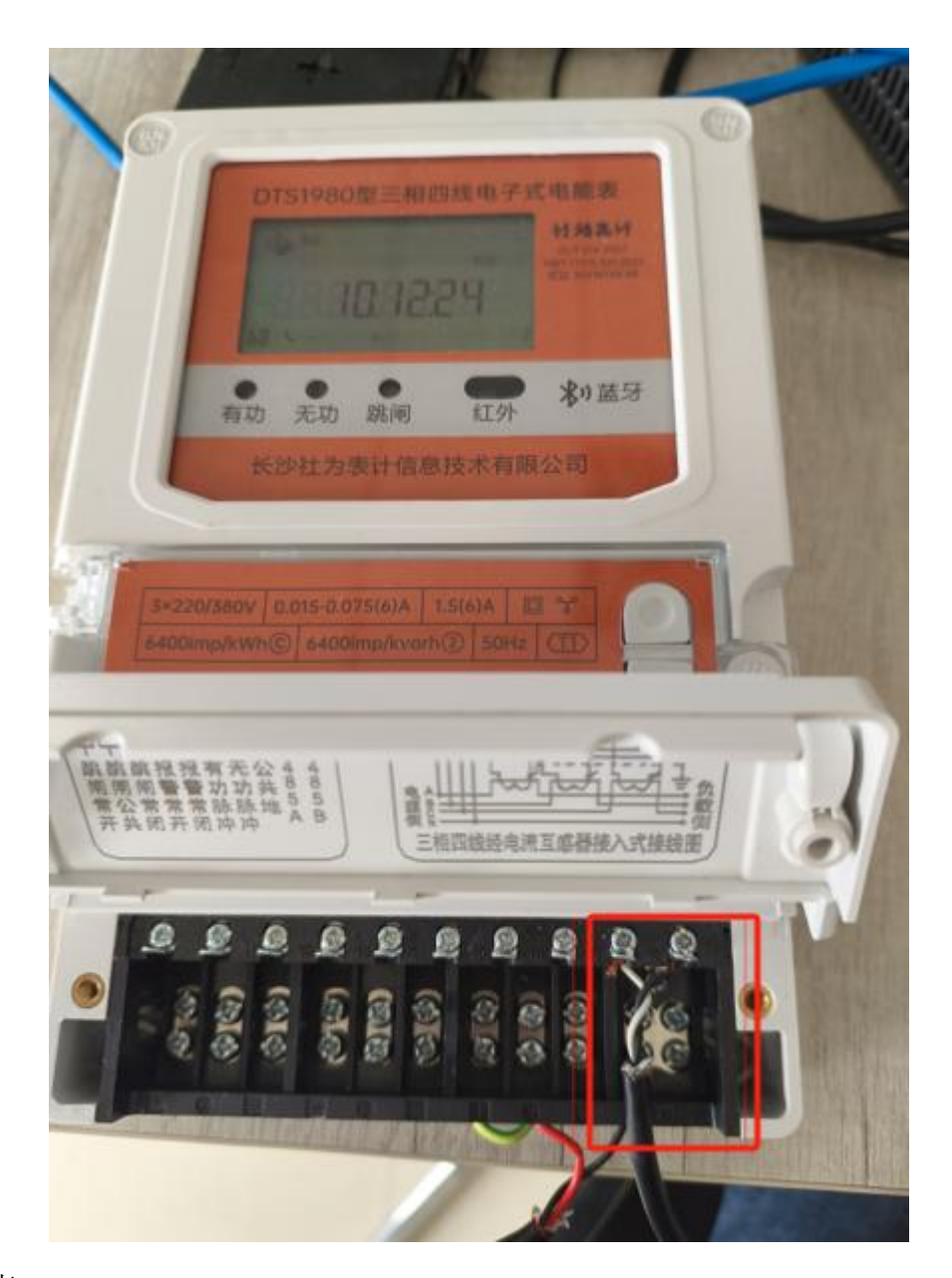

#### 2、 配置电表

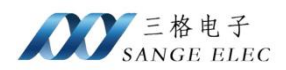

|     | <u> </u>     | 8                    |                    |   |
|-----|--------------|----------------------|--------------------|---|
| 波   | 特率 24        | 00 🗸 停止位 1           | → 通信超时<br>时间毫秒     |   |
| 数   | 据位 8         | ✓ 校验位 E <sup>*</sup> | WEN → 采集时间<br>间隔毫秒 |   |
| 添加目 | 电表           |                      |                    |   |
| 1 🛛 |              |                      |                    |   |
|     | 协议版          | 衣本: DLT645/2007      | ~                  |   |
| 通讯: | 地址/电表        | 동묵. 312401004706     | ☑ 全选               |   |
| 序号  | 选择           | 名称/标签                | 数据项名称              | ^ |
| 34  | $\checkmark$ |                      | 总功率因数              |   |
| 35  |              |                      | A相功率因数             |   |
| 36  |              |                      | B相功率因数             |   |
| 37  |              |                      | C相功率因数             |   |
| 38  |              | A相电流                 | A相电流               |   |
| 39  |              | B相电流                 | B相电流               |   |
| 40  |              | C相电流                 | C相电流               |   |
| 41  |              | A相电压                 | <br>A相电压           |   |
| 42  |              | B相电压                 | <br>B相电压           |   |
| 43  |              | C相电压                 | C相电压               |   |
| 4   |              |                      |                    | V |

选择电表协议版本。按照电表上的表号填写电表号。

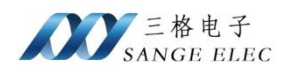

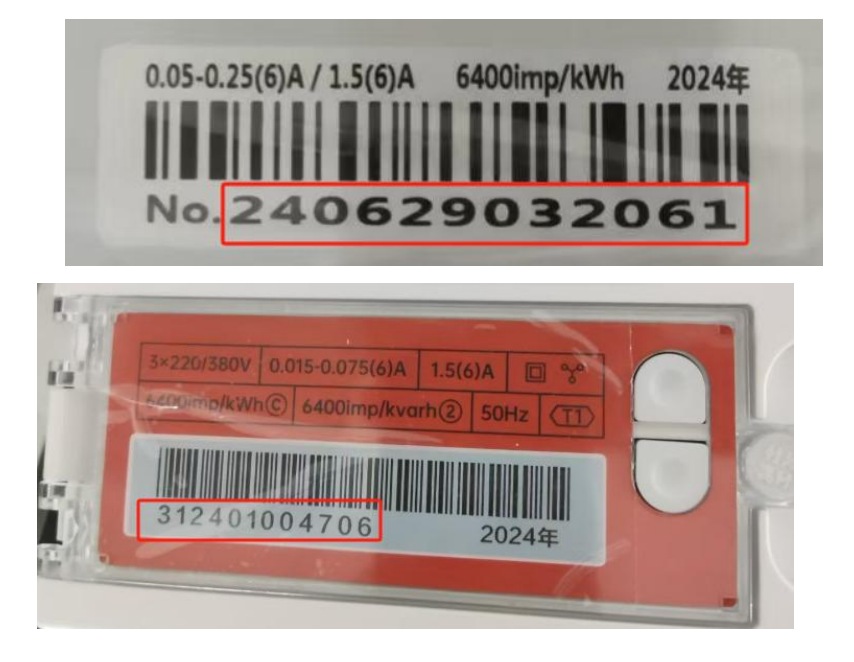

电表可能不支持部分数据项采集,不支持的数据不会通过 MQTT 上传到服务器。不支持的数据项建议取消选中,避免影响采集。

MQTT.fx 查看 MQTT 上报服务器数据。

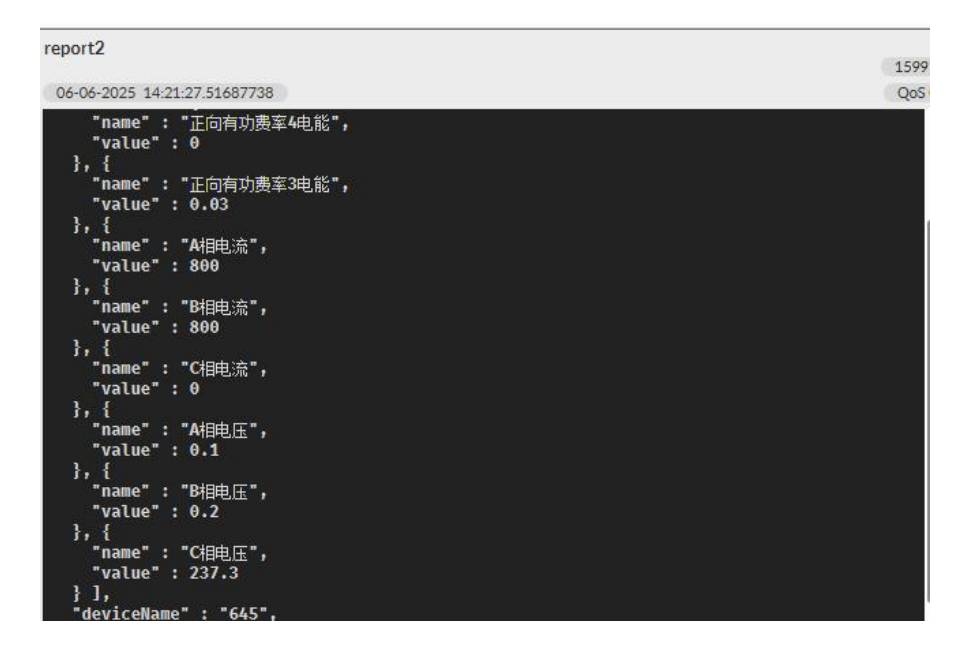

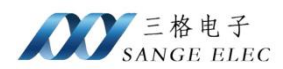

# 第五章 售后及联系方式

公司网址: <u>www.tj-sange.com</u> <u>www.sange-cbm.com</u>

售前购买咨询: 176-0260-2061 (同微信)

售后技术电话: 022-2210-6681

公众账号:获取产品使用视频和更多资讯。

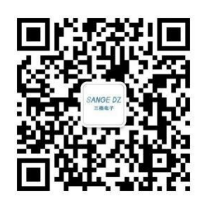